## En **guide** til at finde og hente dit **medlemskort** på mobilen via foreningens hjemmeside

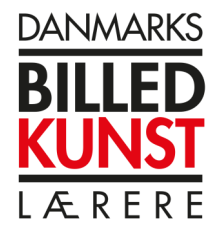

Søg efter danmarksbilledkunstlaerere.dk på Safari eller søg på google på din mobil

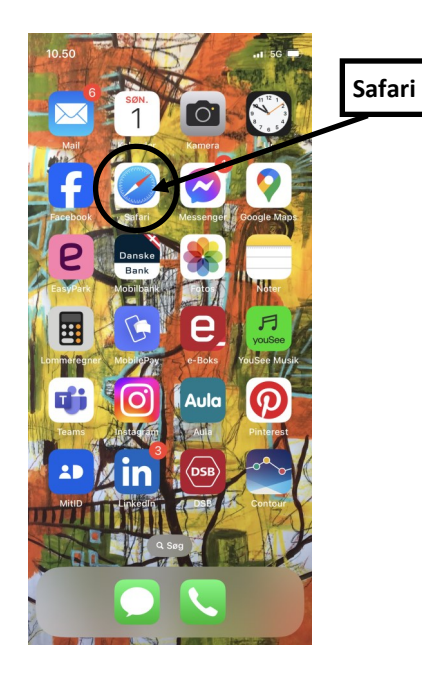

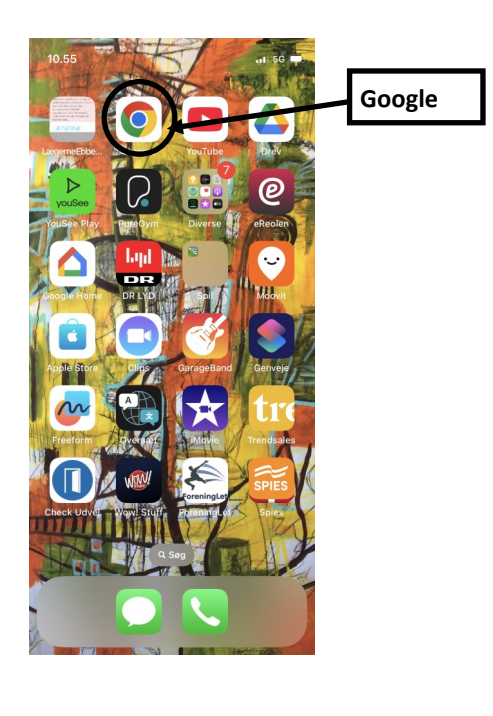

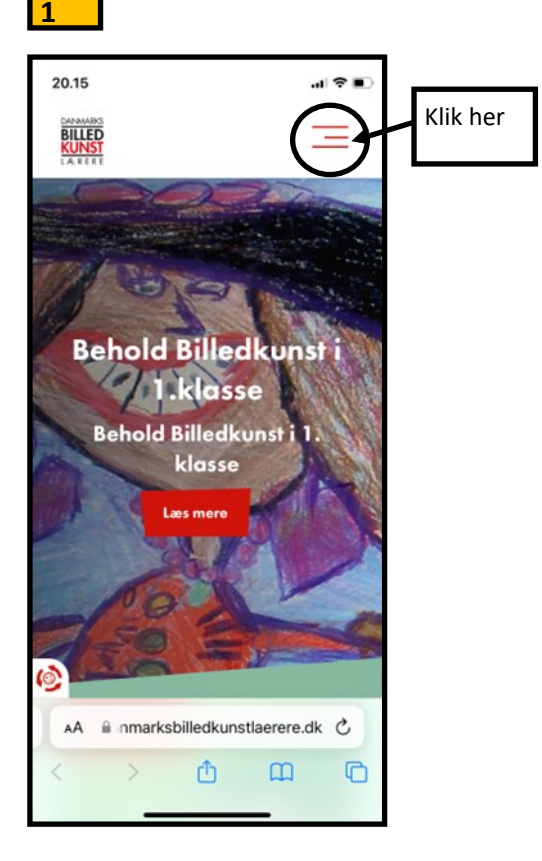

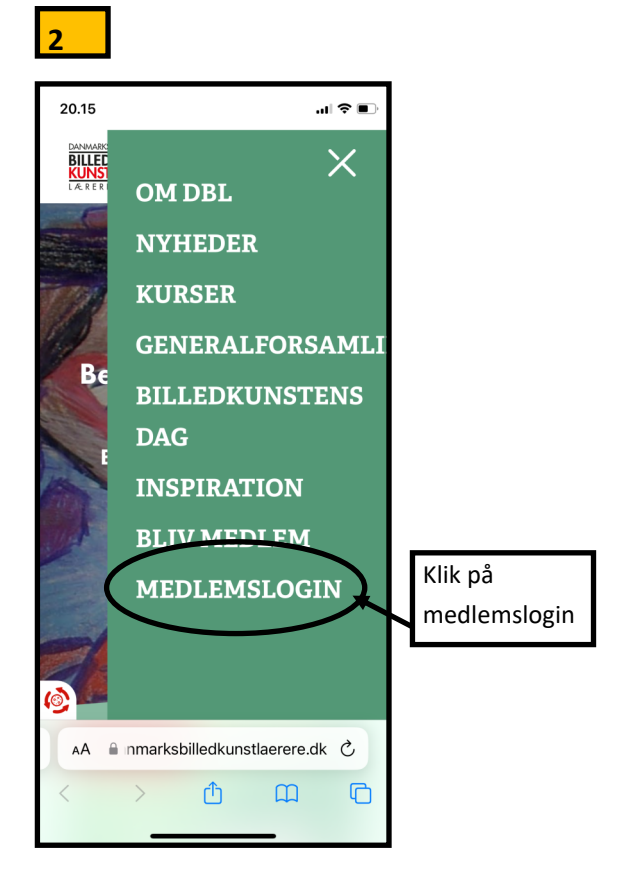

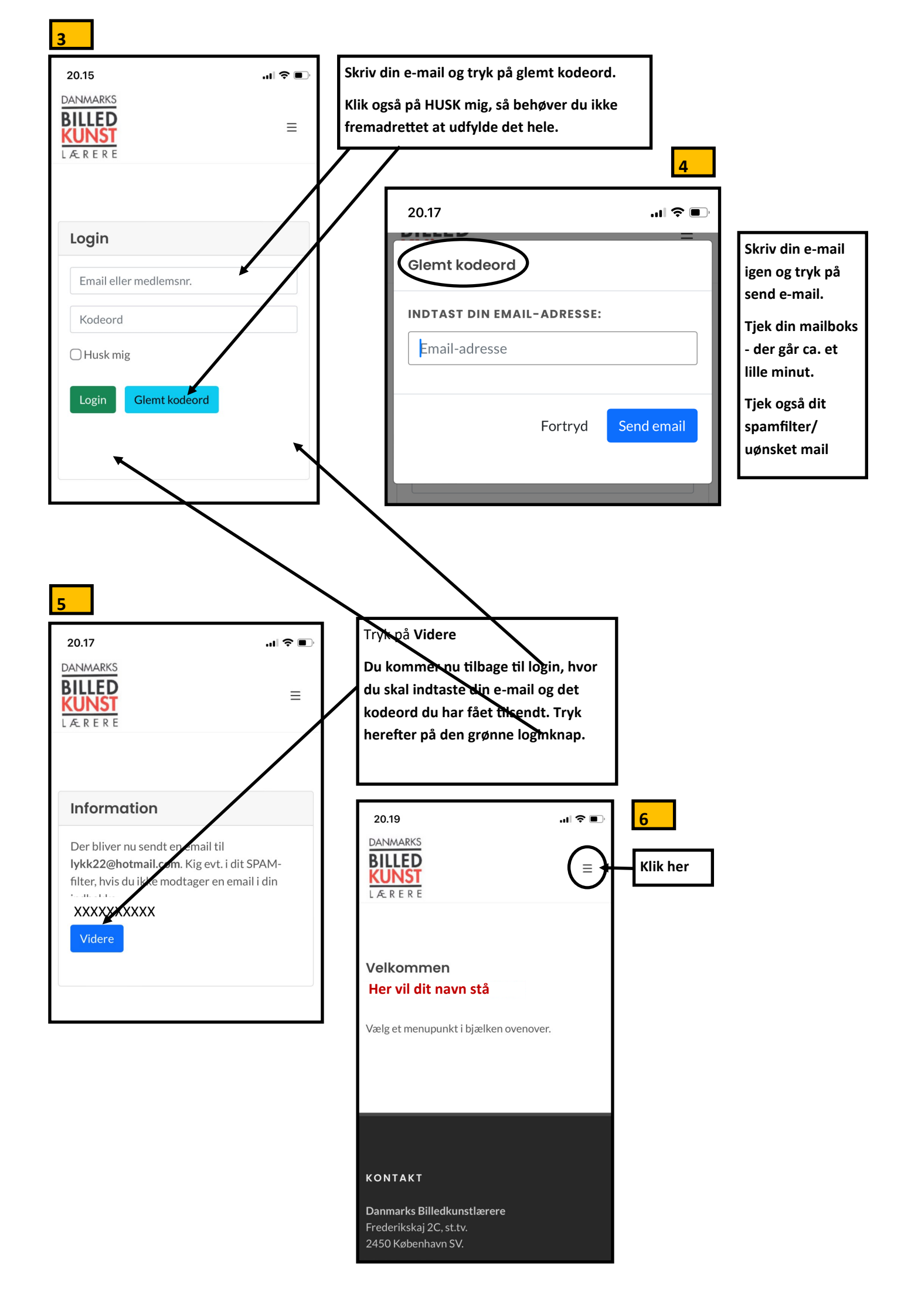

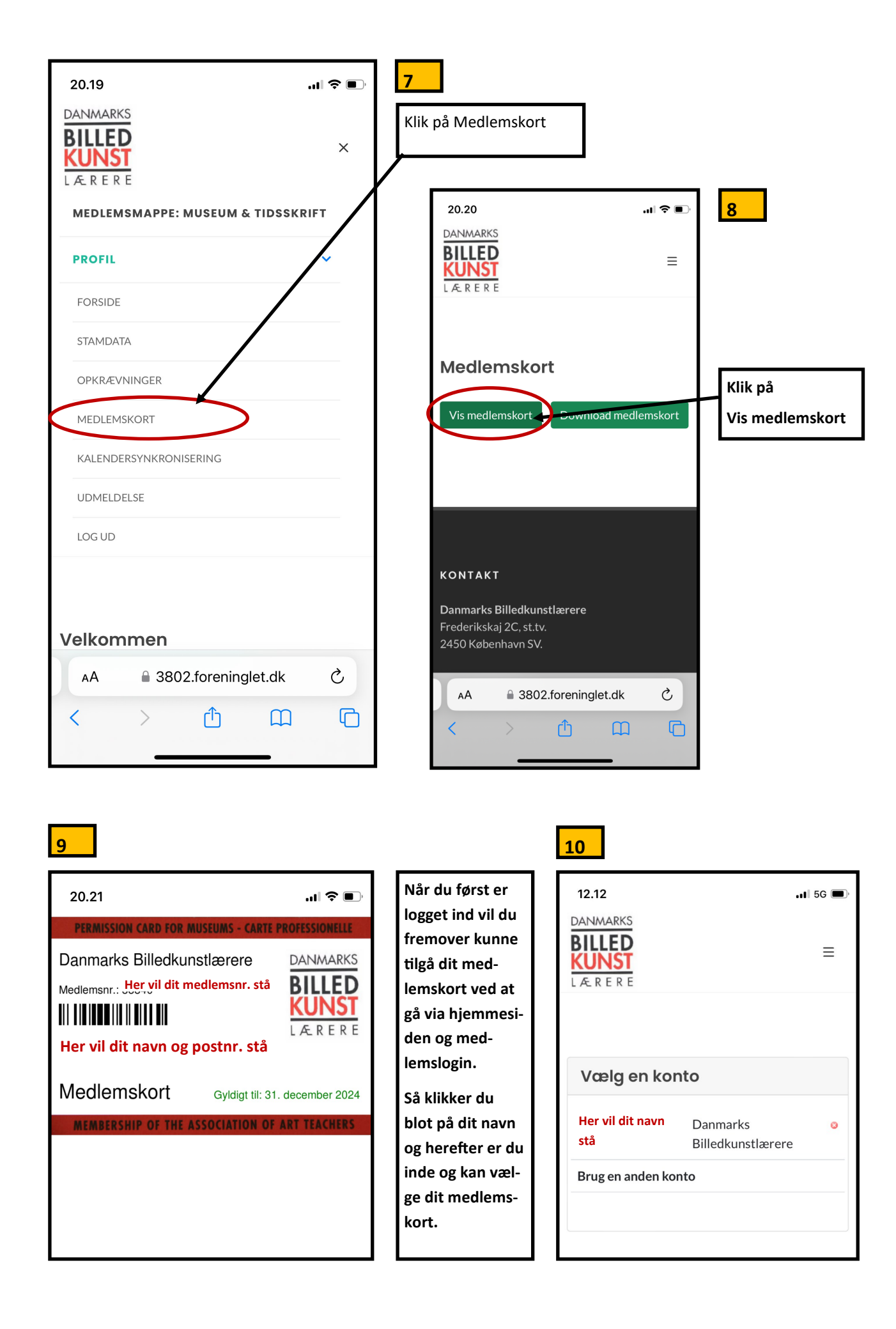